This job aid demonstrates how to add users and assign roles in the TWIA Agent Portal.

## ADDING AN AGENCY USER

1. You must be an Agency Administrator to add an agency user to the TWIA system. To start, click on the Administration tab from the Agent Dashboard.

| Activities | Commission        | Administration Book          | Of Business           |               |
|------------|-------------------|------------------------------|-----------------------|---------------|
| Da         | shboard           | Everything                   |                       | ~             |
| C          | DPEN QUOTES       | OPEN POLICY<br>CHANGES<br>16 | OPEN<br>CANCELLATIONS | OPEN RENEWALS |
| You        | r Open Activiti   | es                           |                       |               |
| Ø No       | Activities found. |                              |                       |               |

2. Select the Agency that is receiving the additional user. If you are an Agency Administrator, that agency will automatically appear on your screen under Agencies/ Locations. Select the agency to which the new user will be added. \*\*\*Be sure to wait until the agency information can load at the top of the screen before proceeding to the next screen.

| ssion Administratio              | on Book Of Busines       | s                      |                    |                  |               |                             |
|----------------------------------|--------------------------|------------------------|--------------------|------------------|---------------|-----------------------------|
|                                  |                          |                        |                    |                  |               |                             |
| <ol> <li>Changes made</li> </ol> | do not automatically upo | late in our legacy Age | ent Portal.        |                  |               |                             |
| You may login t                  | o the legacy Agent Porta | l to make changes or   | contact TWIA a     | agentservices@tw | via.org.      |                             |
|                                  |                          |                        |                    |                  |               |                             |
| USAA Insuranc                    | e Agency Inc             |                        |                    |                  |               |                             |
| TDI License Number: 0            | 000000                   |                        |                    |                  |               |                             |
| Primary Location Add             | ress: Ma                 | iling Address:         | Pi                 | imary Contact:   |               | Direct Deposit:             |
|                                  |                          |                        |                    |                  | 3             |                             |
| dir.                             | đ                        | ۶                      |                    | 1                |               | <i>G</i>                    |
|                                  |                          |                        |                    |                  |               |                             |
|                                  |                          |                        |                    |                  | + Agency      | Organization Administrators |
| Agencies/Locat                   | tions                    |                        |                    |                  | Search:       |                             |
|                                  |                          |                        |                    |                  |               |                             |
| Agency Name                      |                          | Producer Code          | Primary<br>Contact | Phone<br>Number  | Email Address | Status                      |
|                                  |                          |                        |                    |                  |               | Active                      |
|                                  |                          |                        |                    |                  |               |                             |
|                                  |                          |                        |                    |                  |               |                             |

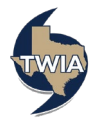

## 3. Next, select +User.

| Administrati  | on Book O    | f Business |                |               |                       |
|---------------|--------------|------------|----------------|---------------|-----------------------|
| 1 - 25 of 123 | < >          |            |                |               | + User                |
| Users         |              |            |                | Search:       |                       |
| First<br>Name | Last<br>Name | Username   | Phone<br>Numbe | Email Address | EFT Status<br>Enabled |

4. Enter the email address of the user you would like to add. Next, click Search to search for the user.

| Search User     |               |  |
|-----------------|---------------|--|
| Email Address * | csr1@test.com |  |

5. If the user is not found in the system, you will get a message that says, "No user with matching email address found", and you may proceed with adding the user. Enter the requested information in the fields with an \*, select the role(s) you want the user to have in the agency and then click Submit. \*\*\*\*If you are unable to add the user, please contact agentservices@twia.org for assistance. You may also use the above steps to add an existing agency user to an additional agency location.

| No user | with matching ema | il address found      |                     |                           |                               |             |
|---------|-------------------|-----------------------|---------------------|---------------------------|-------------------------------|-------------|
| ddress  | *                 |                       | csr1@test.com       |                           |                               |             |
| Search  |                   |                       |                     |                           |                               |             |
| New L   | Jser              |                       |                     |                           |                               |             |
| First N | lame *            | CSR1                  |                     | Last Name *               | Test                          |             |
| Email   | Address *         | csr1@test.com         |                     | Phone Number *            | 555-555-5555                  |             |
| oles    | Name              | Description           |                     |                           |                               |             |
|         | EFT Enabled       | Permission to make I  | EFT Payments for I  | EFT Enabled Agencies/Loca | tions.                        |             |
| ~       | Agency User       | Permission to perform | m policy transactio | ns like New Submission, R | enewal, Policy Change, Policy | Change etc. |
|         | Agency Admin      | Permission to view a  | gency details and   | manage users, update add  | ress etc.                     |             |
|         |                   |                       |                     |                           | Cancel                        | Submit      |

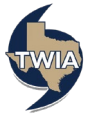

6. A new user has been added to the agency. The new user will receive an email from TWIA so they can complete their set up. The message in blue lets you know you may need to add the user in the older TWIA Agent Portal if you have not already done so. Until all renewing TWIA policies move to the new Agent Portal, you may still need access to the older Agent Portal.

| You may login to the legacy A | gent Portal to make changes or | r contact TWIA     | at agentservices@tv | via.org.      |                  |           |
|-------------------------------|--------------------------------|--------------------|---------------------|---------------|------------------|-----------|
| I License Number: 00000000    |                                |                    |                     |               |                  |           |
| Primary Location Address:     | Mailing Address:               |                    | Primary Contact:    |               | Direct Deposit:  |           |
| 8                             | 1                              |                    | 8                   |               | ø                |           |
|                               |                                |                    |                     | + Agency      | Organization Adm | inistrato |
| gencies/Locations             |                                |                    |                     | Search        | :                |           |
| Agency Name                   | Producer Code                  | Primary<br>Contact | Phone<br>Number     | Email Address |                  | Statu     |
|                               |                                |                    |                     |               | а                | Activ     |
|                               |                                |                    |                     |               |                  | Active    |

## UPDATING AGENCY USER TO FINANCIAL ADMIN

1. Click on Administration and then select "Organization Administration." Only an Organization Administrator may add the Financial Admin role to an agency user.

| rimary Location Address: Mailing Address: Primary Contact: Direct Deposit:  Primary Contact: Direct Deposit:  + Agency Organization Administrators search: | jencies/Locat                                 | ions     |                |     |               |                       |                   |
|----------------------------------------------------------------------------------------------------|-----------------------------------------------|----------|----------------|-----|---------------|-----------------------|-------------------|
| rimary Location Address: Primary Contact: Direct Deposit:                                                                                                  |                                               |          |                |     |               | + Agency Organization | on Administrators |
| Agency, Inc                                                                                                    | Age<br>License Number:<br>rimary Location Add | ncy, Inc | iling Address: | Pri | mary Contact: | Direct De             | posit:            |

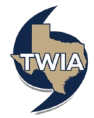

2. You may edit a current Organizational Admin on this screen to give the person financial rights or give a regular agency user access. In this case, we will show to give financial access to a regular agency user. Start by selecting "+User."

|               | Agency, I       | inc - MASTER | GROUP           |                 |               |                  |                |        |
|---------------|-----------------|--------------|-----------------|-----------------|---------------|------------------|----------------|--------|
| Mailing Addro | Mailing Address |              | Primary Contact |                 |               | Status<br>Active |                |        |
| 1             |                 |              | ø               |                 |               |                  |                |        |
| Organizatio   | on Admini       | istrators    |                 |                 |               | Search:          | + U            | ser    |
| First<br>Name | Last<br>Name    | Username     |                 | Phone<br>Number | Email Address |                  | EFT<br>Enabled | Status |
|               |                 |              |                 |                 |               |                  | No             | Active |
|               |                 |              |                 |                 |               |                  | No             | Active |

3. Next, enter the user's email address where indicated and select "Search."

| Agency, Inc - MA       | STER GROUP      |                  |
|------------------------|-----------------|------------------|
| Mailing Address        | Primary Contact | Status<br>Active |
| Search User            |                 |                  |
| Email Address * Search |                 |                  |

4. Verify the info returned and then choose, "Select."

| Agency,          | Inc - MASTE             | R GROUP        |                 |               |                  |        |
|------------------|-------------------------|----------------|-----------------|---------------|------------------|--------|
| Mailing Address  |                         | Primary        | Contact         |               | Status<br>Active |        |
| 1                |                         | 8              |                 |               |                  |        |
| Search User      |                         |                |                 |               |                  |        |
| Email Address #  |                         |                |                 |               |                  |        |
| Search           |                         |                |                 |               |                  |        |
| Select User to A | Add as an Or            | ganization Adm | in              |               |                  |        |
|                  |                         |                |                 |               |                  | _      |
|                  | First Last<br>Name Name | Username       | Phone<br>Number | Email Address | EFT<br>Enabled   | Status |
| Select           |                         |                |                 |               | No               | Active |

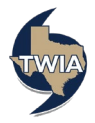

## 5. Next select, "Submit."

| Agency                 | , Inc - MASTI                       | ER GROUP                      |                                              |                  |        |
|------------------------|-------------------------------------|-------------------------------|----------------------------------------------|------------------|--------|
| Mailing Address        |                                     | Primary Co                    | ontact                                       | Status<br>Active |        |
| Search User            |                                     |                               |                                              |                  |        |
| Email Address * Search |                                     |                               |                                              |                  |        |
| Select User to         | First Last                          | rganization Admir             | Phone                                        | FFT              |        |
| Salart                 | Name Nam                            | Username                      | Number Email Address                         | Enabled          | status |
| Roles                  |                                     |                               |                                              | - UN P           |        |
|                        |                                     |                               |                                              |                  |        |
| Name<br>Agency User    | Description<br>Permission to perfor | n policy transactions like Ne | w Submission, Renewal, Policy Change, Policy | Change etc.      |        |
|                        |                                     |                               |                                              | Cancel Submit    |        |

6. Click on "Organization Administrators."

| Agency, Inc               |                  |                                |                                |                   |
|---------------------------|------------------|--------------------------------|--------------------------------|-------------------|
| Primary Location Address: | Mailing Address: | Primary Contact                | : Direct De                    | posit:            |
| ø<br>Agencies/Locations   | σ                |                                | + Agency Organizati<br>Search: | on Administrators |
| Agency Name               | Producer Code    | Primary Phone<br>Contact Numbe | r Email Address                | Status            |
|                           |                  |                                |                                | Active            |

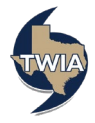

7. Click on the "Username" of the user just added.

| Agency, I               | nc - MASTER GF | ROUP            |               |         |                  |        |
|-------------------------|----------------|-----------------|---------------|---------|------------------|--------|
| Mailing Address         |                | Primary Contact |               |         | Status<br>Active |        |
| 8                       |                |                 |               |         |                  |        |
| Organization Admini     | strators       |                 |               | Search: | + U              | ser    |
| First Last<br>Name Name | Username       | Phone<br>Number | Email Address |         | EFT<br>Enabled   | Status |
|                         |                |                 |               |         |                  |        |
|                         | jparker        |                 |               |         |                  |        |
|                         |                |                 |               |         |                  | )      |

8. Select "Edit" to update the user's agency roles. Please note this person is currently listed as an agency user who can perform policy transactions only.

| Ag              | ency, Inc - MASTER GROUP |                                  |
|-----------------|--------------------------|----------------------------------|
| Mailing Address | -^-)                     | Primary Contact                  |
| User Name       |                          | Edit Deactivate<br>Status Active |
| First Name      |                          | Last Name                        |
| Email Address   |                          | Phone Number                     |
| Roles           |                          |                                  |
| News            | Description              |                                  |
| Name            |                          |                                  |

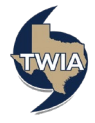

9. On this screen, you can update the roles you would like the user to have. In this case, we are adding "Financial Admin" to the agency user's role. When ready, select "Submit." The roles should now be updated for this user. Please also note: a brief description of each organizational admin role is shown on the screen below. You will not see these options when you are adding a user at the agency level. These options are only shown at the organizational level. Also, be extra cautious as to who you are giving the Agency Admin and Organization Admin roles to since these roles carry editing options related to the agency and agency users.

| iling Ad | dress                                                                                                    |                                                                                                    | Primary Contact                                                                                            |                                                                                                    |                                                                                            |
|----------|----------------------------------------------------------------------------------------------------|----------------------------------------------------------------------------------------------------|----------------------------------------------------------------------------------------------------|----------------------------------------------------------------------------------------------------|--------------------------------------------------------------------------------------------|
| •        |                                                                                                    |                                                                                                    | ø                                                                                                    |                                                                                                    |                                                                                            |
|          |                                                                                                    |                                                                                                    |                                                                                                    |                                                                                                    |                                                                                            |
| User     | Name                                                                                                    | jparker                                                                                                    |                                                                                                    | Status                                                                                                    | Active                                                                                     |
| First I  | Name *                                                                                                    |                                                                                                    |                                                                                                    | Last Name *                                                                                                    |                                                                                            |
| Email    | Address                                                                                                    | states and your request to                                                                                                    |                                                                                                    | Phone Number<br>*                                                                                              |                                                                                            |
| agen     | tservices@twia.org.                                                                                           | iss, piedse senu your requese e-                                                                                                    |                                                                                                    |                                                                                                    |                                                                                            |
|          |                                                                                                    |                                                                                                    |                                                                                                    |                                                                                                    |                                                                                            |
| Roles    | 3                                                                                                    |                                                                                                    |                                                                                                    |                                                                                                    |                                                                                            |
| Roles    | Name<br>Agency Admin                                                                                          | Description<br>Permission to view agency details                                                                                                    | and manage users, upda                                                                                     | ate address etc.                                                                                               |                                                                                            |
| Roles    | Name<br>Agency Admin<br>Financial Admin                                                                       | Description<br>Permission to view agency details<br>Permission to view and update ba                                                                                                    | and manage users, upda<br>nk account details for Di                                                        | ate address etc.<br>rect Deposit of comr                                                                       | nissions                                                                                   |
|          | Name Agency Admin Financial Admin Agency User                                                                 | Description<br>Permission to view agency details<br>Permission to view and update ba<br>Permission to perform policy trans                                                                                                   | and manage users, upda<br>nk account details for Di<br>actions like New Submis                             | ate address etc.<br>rect Deposit of comr<br>ision, Renewal, Polici                                             | nissions<br>y Change, Policy Change etc.                                                   |
| Roles    | Name       Agency Admin       Financial Admin       Agency User       Organization<br>Admin                   | Description<br>Permission to view agency details<br>Permission to view and update ba<br>Permission to perform policy trans<br>Permission to view entire organiza<br>manage all Users etc.                                    | and manage users, upda<br>nk account details for Di<br>actions like New Submis<br>ition and perform admini | ate address etc.<br>rect Deposit of comm<br>ssion, Renewal, Polic<br>istration activities lik                  | nissions<br>y Change, Policy Change etc.<br>:e manage Agencies/Locations,                  |
|          | Name       Agency Admin       Financial Admin       Agency User       Organization<br>Admin       EFT Enabled | Description<br>Permission to view agency details<br>Permission to view and update ba<br>Permission to perform policy trans<br>Permission to view entire organiza<br>manage all Users etc.                                    | and manage users, upda<br>nk account details for Di<br>actions like New Submis<br>ition and perform admini | ate address etc.<br>rect Deposit of comr<br>ssion, Renewal, Polic<br>istration activities lik<br>es/Locations. | nissions<br>y Change, Policy Change etc.<br>æ manage Agencies/Locations,                   |
|          | Name       Agency Admin       Financial Admin       Agency User       Organization<br>Admin       EFT Enabled | Description<br>Permission to view agency details<br>Permission to view and update ba<br>Permission to perform policy trans<br>Permission to view entire organiza<br>manage all Users etc.<br>Permission to make EFT Payments | and manage users, upda<br>nk account details for Di<br>actions like New Submis<br>ition and perform admini | ate address etc.<br>rect Deposit of comr<br>ision, Renewal, Polic<br>istration activities lik<br>es/Locations. | nissions<br>y Change, Policy Change etc.<br>:e manage Agencies/Locations,<br>:ancel Submit |

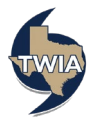